# **Perceptive Engineering**

### Perceptive Engineering Customer Support

If you require assistance, there are several ways to contact us:

- 1. Submit a support request on <u>http://support.perceptiveapc.com</u>. All tickets on this support portal are automatically forwarded to our engineers for attention.
- 2. Contact us by email on <a href="mailto:support@perceptive.zendesk.com">support@perceptive.zendesk.com</a>. This is the <a href="mailto:quickest method of requesting support">quickest method of requesting support</a>. All support requests <a href="mailto:submitted">submitted via this email or the support portal will be responded to, and action taken, within the next working day.</a>
- Telephone our UK head office during normal business hours on (+44) 1925 607150. Our office manager will direct you to a member of staff who can assist you.

#### **Support Portal**

To sign up for the Support Portal, please click 'sign in' in the right hand corner of the Support Portal website.

If you have already registered on our support portal, but require a password reminder, please visit <u>http://support.perceptiveapc.com</u>, click the 'login' button, then choose the 'Forgot My Password' option.

| 9     | PERCEPTIV<br>ENGINEERING LI | Perceptive       | Engineering Support Portal                                                                                            | login I sign up             |
|-------|-----------------------------|------------------|----------------------------------------------------------------------------------------------------|-----------------------------|
| HOME  | KNOWLEDGE BASE              | SUBMIT A REQUEST | CHECK YOUR EXISTING REQUESTS                                                                                          |                             |
|       |                             |                  | Sign in to Perceptive Engineering Support Portal                                                                      |                             |
|       |                             |                  |                                                                                                    |                             |
|       |                             |                  | Stay signed in                                                                                                    |                             |
|       |                             |                  | Sign in<br>Your credentials will be sent over a secure connection                                                     |                             |
|       |                             |                  | Cancel                                                                                                    | Support Software by Zendesk |
|       |                             |                  | New to Perceptive Engineering Support Portal? Sign up                                                                 |                             |
|       |                             |                  | Have you emailed us? Get a password<br>If you've communicated with our support staff through email previously, you're |                             |
|       |                             |                  | already registered. You probably don't have a password yet, though.                                                   |                             |
| ∧/i+k | in tha D                    | orcontivo        | Engineering Support Portal simply e                                                                                   | nter the details of         |

Within the Perceptive Engineering Support Portal, simply enter the details of your query then choose "Submit a Request".

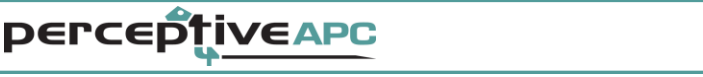

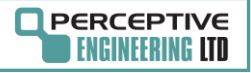

## **Perceptive Engineering**

### Perceptive Engineering Customer Support

When you log into the support portal, you will see the following front page – this is where you find support reports and PerceptiveAPC software downloads:

| PERCEPTIVE<br>ENGINEERING LTD | Search                    | ٩                      |
|-------------------------------|---------------------------|------------------------|
| PERCEPTIVE ENGINEERIN         | G SUPPORT PORTAL          |                        |
| Using the Support Portal      | Application Documentation | PerceptiveAPC Software |
| Software Documentation        | General Documentation     | Presentations          |

To make a support request, go to 'Submit a Request' on the top of the page, and fill in the following request form that appears:

| Application         |                         |                       |                          |  |
|---------------------|-------------------------|-----------------------|--------------------------|--|
|                     |                         |                       |                          |  |
| -                   |                         |                       |                          |  |
| Description*        |                         |                       |                          |  |
|                     |                         |                       |                          |  |
|                     |                         |                       |                          |  |
| Please enter the de | ails of your request. A | member of our suppo   | rt staff will respond as |  |
| possible.           |                         |                       | to other will reapone up |  |
| Attachments         |                         |                       |                          |  |
|                     | @ Ad                    | dd file or drop files | here                     |  |
|                     |                         |                       |                          |  |
|                     |                         |                       |                          |  |

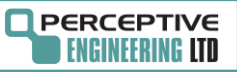

perceptiveAPC